## Steps in Time Synchronization Using PAGASA NTP Server for Windows 7 and 8

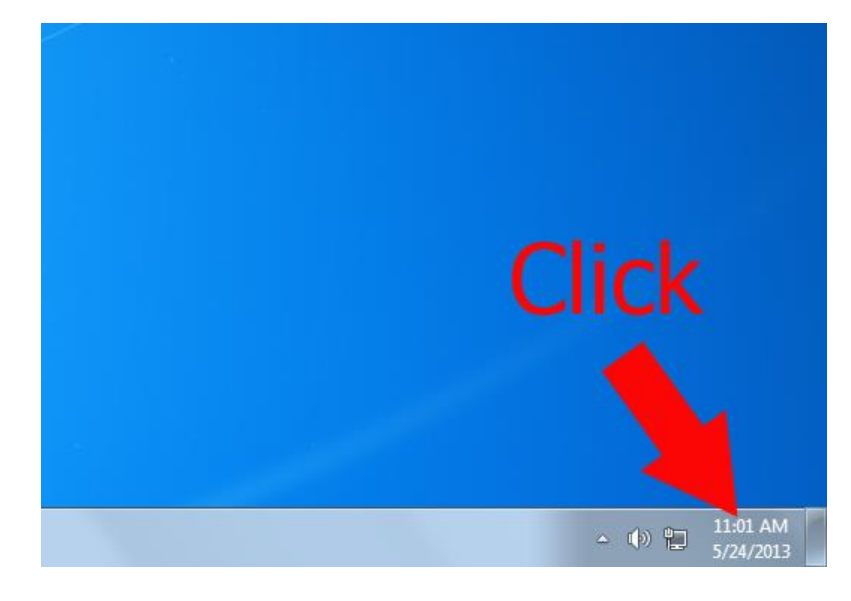

**Step 1:** Click or select "Date and Time" in the system icon tray located in the lower right corner of the taskbar.

Step 2: "Date and Time" window will pop up. Then Click or select "change date and time settings..."

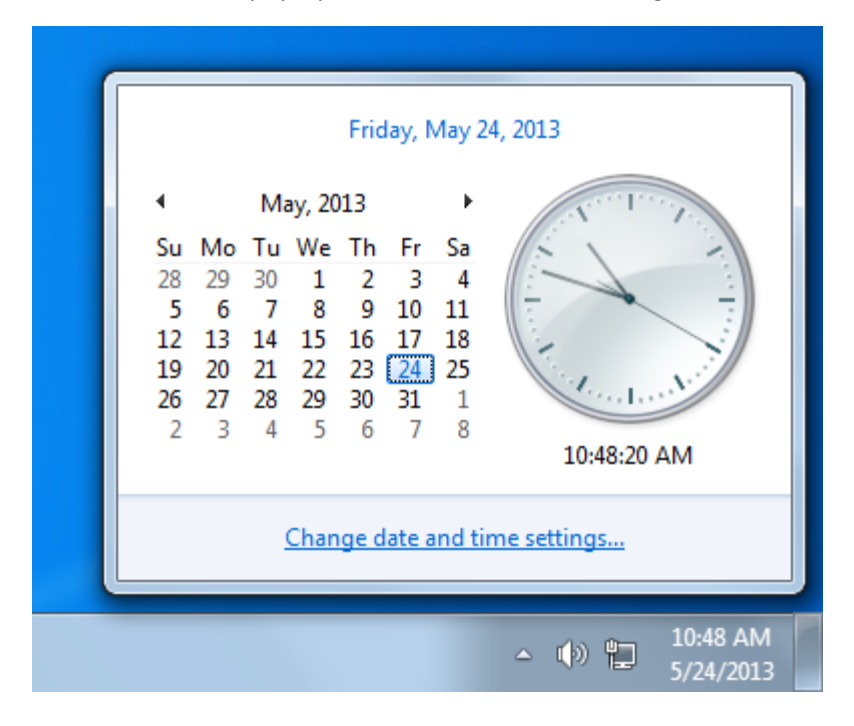

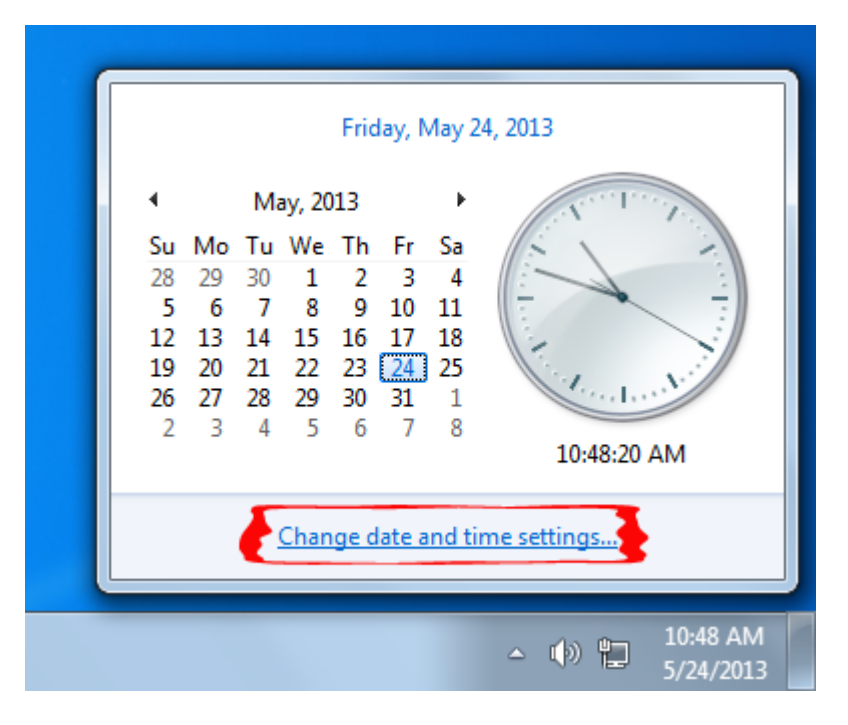

Step 3: "Date and Time Setting" window will show. Then select the tab "Internet Time".

Step 4: "Date and Time Setting" window will show. Then select the tab "Internet Time".

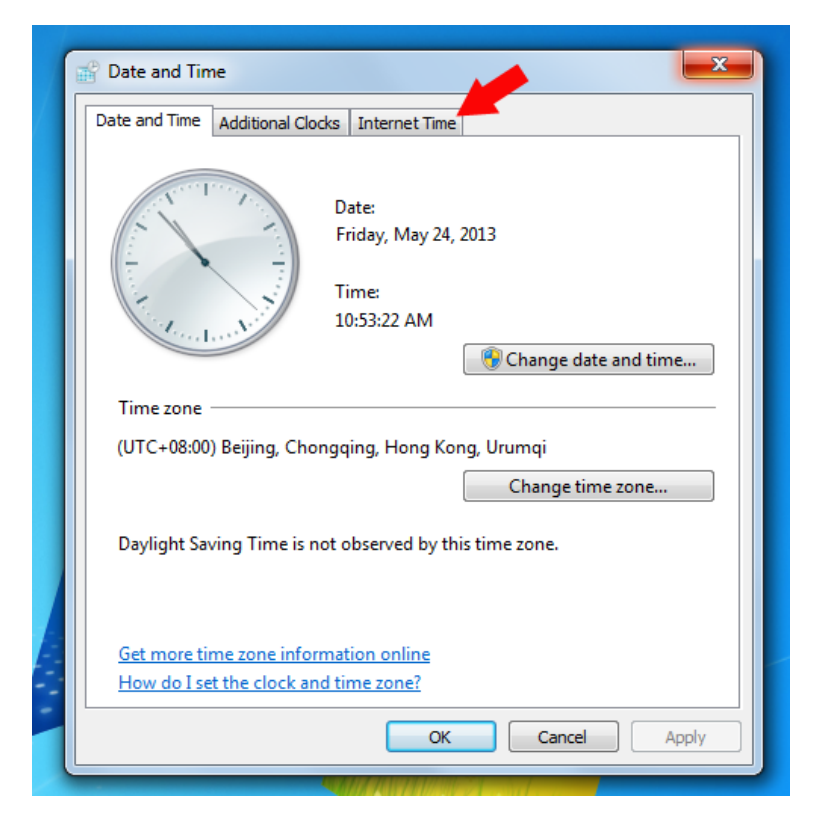

**Step 5:** After selecting the "Internet Time" tab, click or select the "Change settings..." button and the "Internet Time Settings" window will pop up.

| Date and Time Additional Clocks Internet Time                                                                                                    | , |
|----------------------------------------------------------------------------------------------------|---|
| This computer is set to automatically synchronize with 'ntp.pagasa.dost.gov.ph'.                                                                                                    |   |
| Next synchronization: 5/31/2013 at 10:44 AM                                                                                                    |   |
| The clock was successfully synchronized with ntp.pagasa.dost.gov.ph on 5/24/2013 at 10:44 AM.                                                                                                    |   |
| Change settings                                                                                                    |   |
| What is Internet time synchronization?                                                                                                    |   |
| OK Cancel Apply                                                                                                    | ] |
|                                                                                                    |   |
| 🔐 Date and Time                                                                                                    |   |
|                                                                                                    |   |
| Internet Time Settings                                                                                                    | ٦ |
| Configure Internet time settings:                                                                                                    |   |
| Configure Internet time settings:                                                                                                    |   |
| Configure Internet time settings:                                                                                                    |   |
| <ul> <li>✓ Internet Time Settings</li> <li>✓ Configure Internet time settings:</li> <li>✓ Synchronize with an Internet time server</li> <li>Server: ntp.pagasa.dost.gov.ph </li> <li>✓ Update now</li> <li>The clock was successfully synchronized with ntp.pagasa.dost.gov.ph on 5/24/2013 at 10:44 AM.</li> </ul> |   |
| ✓ Internet Time Settings Configure Internet time settings: ✓ Synchronize with an Internet time server Server: ntp.pagasa.dost.gov.ph  Update now The clock was successfully synchronized with ntp.pagasa.dost.gov.ph on 5/24/2013 at 10:44 AM. OK Cancel                                                            |   |
| ✓ Internet Time Settings Configure Internet time settings: ✓ Synchronize with an Internet time server Server: ntp.pagasa.dost.gov.ph  ✓ Update now The clock was successfully synchronized with ntp.pagasa.dost.gov.ph on 5/24/2013 at 10:44 AM. OK Cancel                                                          |   |
| Internet Time Settings Configure Internet time settings: Synchronize with an Internet time server Server: ntp.pagasa.dost.gov.ph ▼ Update now The clock was successfully synchronized with ntp.pagasa.dost.gov.ph on 5/24/2013 at 10:44 AM. OK Cancel                                                               |   |
| Internet Time Settings         Configure Internet time settings:         Image: Synchronize with an Internet time server         Server:       ntp.pagasa.dost.gov.ph         The clock was successfully synchronized with ntp.pagasa.dost.gov.ph on 5/24/2013 at 10:44 AM.         OK       Cancel                 |   |

**Step 6:** In "Internet Time Settings", type "ntp.pagasa.dost.gov.ph" in server textbox highlighted in red, then press "Update now".

|                                                                                                    | 25       |
|----------------------------------------------------------------------------------------------------|----------|
| internet Time Settings                                                                                                    | <b>x</b> |
| Configure Internet time settings:                                                                                                    |          |
| Synchronize with an Internet time server                                                                                                    |          |
| Serve: ntp.pagasa.dost.gov.ph 🗸 Update nov                                                                                                    | ~ )      |
| The clock was successfully synchronized with ntp.pagasa.dost.gov.ph                                                                                                    | on       |
| 5/24/2013 at 10:44 AM.                                                                                                    |          |
|                                                                                                    |          |
| OK Canc                                                                                                    | el       |
|                                                                                                    |          |
|                                                                                                    |          |
|                                                                                                    |          |
|                                                                                                    |          |
| What is Internet time synchronization?                                                                                                    |          |
|                                                                                                    |          |
| OK Cancel                                                                                                    | Apply    |
|                                                                                                    |          |
| P. D. to and T.                                                                                                    | 53       |
|                                                                                                    |          |
|                                                                                                    |          |
| internet Time Settings                                                                                                    | <b>×</b> |
| Configure Internet time settings:                                                                                                    |          |
| <ul> <li>Internet Time Settings</li> <li>Configure Internet time settings:</li> <li>Synchronize with an Internet time server</li> </ul>                                                                                                    |          |
| Internet Time Settings          Configure Internet time settings:         ♥ Synchronize with an Internet time server         Server:       ntp.pagasa.dost.gov.ph         Update nov                                                                                                    | × 1      |
| <ul> <li>Internet Time Settings</li> <li>Configure Internet time settings:         <ul> <li>Synchronize with an Internet time server</li> <li>Server: ntp.pagasa.dost.gov.ph</li> <li>Update nov</li> </ul> </li> <li>The clock was successfully synchronized with ntp.pagasa.dost.gov.ph</li> </ul>                                          | ×<br>on  |
| <ul> <li>Internet Time Settings</li> <li>Configure Internet time settings:         <ul> <li>Synchronize with an Internet time server</li> <li>Server: ntp.pagasa.dost.gov.ph</li> <li>Update not</li> </ul> </li> <li>The clock was successfully synchronized with ntp.pagasa.dost.gov.ph 5/24/2013 at 10:44 AM.</li> </ul>                   | × on     |
| <ul> <li>Internet Time Settings</li> <li>Configure Internet time settings:         <ul> <li>Synchronize with an Internet time server</li> <li>Server: ntp.pagasa.dost.gov.ph</li> <li>Update nov</li> </ul> </li> <li>The clock was successfully synchronized with ntp.pagasa.dost.gov.ph 5/24/2013 at 10:44 AM.</li> </ul>                   | v on     |
| <ul> <li>Internet Time Settings</li> <li>Configure Internet time settings:         <ul> <li>Synchronize with an Internet time server</li> <li>Server: ntp.pagasa.dost.gov.ph</li> <li>Update nov</li> </ul> </li> <li>The clock was successfully synchronized with ntp.pagasa.dost.gov.ph 5/24/2013 at 10:44 AM.</li> <li>OK Cance</li> </ul> | v on     |
| Internet Time Settings          Configure Internet time settings:         Synchronize with an Internet time server         Server:       ntp.pagasa.dost.gov.ph         The clock was successfully synchronized with ntp.pagasa.dost.gov.ph         5/24/2013 at 10:44 AM.         OK                                                         | × on     |
| Internet Time Settings          Configure Internet time settings:         Synchronize with an Internet time server         Server:       ntp.pagasa.dost.gov.ph         The clock was successfully synchronized with ntp.pagasa.dost.gov.ph         5/24/2013 at 10:44 AM.         OK                                                         | v on     |
| Internet Time Settings          Configure Internet time settings:         Synchronize with an Internet time server         Server:       ntp.pagasa.dost.gov.ph         The clock was successfully synchronized with ntp.pagasa.dost.gov.ph         5/24/2013 at 10:44 AM.         OK                                                         | v on     |
| Internet Time Settings          Configure Internet time settings:         Synchronize with an Internet time server         Server:       ntp.pagasa.dost.gov.ph         The clock was successfully synchronized with ntp.pagasa.dost.gov.ph         5/24/2013 at 10:44 AM.         OK                                                         | v on     |
| Internet Time Settings          Configure Internet time settings:         Synchronize with an Internet time server         Server:       ntp.pagasa.dost.gov.ph         The clock was successfully synchronized with ntp.pagasa.dost.gov.ph         5/24/2013 at 10:44 AM.         OK         Cance                                           | v on     |
| Internet Time Settings          Configure Internet time settings:         Synchronize with an Internet time server         Server:       ntp.pagasa.dost.gov.ph         The clock was successfully synchronized with ntp.pagasa.dost.gov.ph         5/24/2013 at 10:44 AM.         OK         Cance                                           | x on     |

**Step 7:** For the last part, wait for your computer to sync to the server. A message will inform you if update is successful.

| ľ |                                                                                                    |
|---|----------------------------------------------------------------------------------------------------|
|   | internet Time Settings                                                                                                    |
| I | Configure Internet time settings:                                                                                                    |
| I | Synchronize with an Internet time server                                                                                                    |
| I | Server: ntp.pagasa.dost.gov.ph                                                                                                    |
| 4 | Please wait while Windows synchronizes with ntp.pagasa.dost.gov.ph                                                                                                    |
|   |                                                                                                    |
|   |                                                                                                    |
|   |                                                                                                    |
|   |                                                                                                    |
|   |                                                                                                    |
|   |                                                                                                    |
|   | What is Internet time synchronization?                                                                                                    |
|   |                                                                                                    |
| l |                                                                                                    |
|   |                                                                                                    |
|   |                                                                                                    |
|   | Bate and Time                                                                                                    |
|   | Date and Time                                                                                                    |
|   | Date and Time                                                                                                    |
|   | Pate and Time Internet Time Settings Configure Internet time settings: ✓ Synchronize with an Internet time server                                                                                                    |
|   | <ul> <li>Date and Time</li> <li>☑ Internet Time Settings</li> <li>☑ Configure Internet time settings:</li> <li>☑ Synchronize with an Internet time server</li> <li>Server: ntp.pagasa.dost.gov.ph 		 Update now</li> </ul>                                                                                                    |
|   | <ul> <li>Date and Time</li> <li>☑ Internet Time Settings</li> <li>☑ Configure Internet time settings:</li> <li>☑ Synchronize with an Internet time server</li> <li>Server: ntp.pagasa.dost.gov.ph</li> <li>✓ Update now</li> <li>The clock was successfully synchronized with ntp.pagasa.dost.gov.ph on 5/24/2013 at 10:44 AM.</li> </ul>                                                                                                    |
|   | <ul> <li>Date and Time</li> <li>☑ Internet Time Settings</li> <li>☑ Configure Internet time settings:</li> <li>☑ Synchronize with an Internet time server<br/>Server: ntp.pagasa.dost.gov.ph</li> <li>✓ Update now</li> <li>The clock was successfully synchronized with ntp.pagasa.dost.gov.ph on<br/>5/24/2013 at 10:44 AM.</li> </ul>                                                                                                    |
|   | <ul> <li>Date and Time</li> <li>Internet Time Settings</li> <li>Configure Internet time settings:</li> <li>✓ Synchronize with an Internet time server</li> <li>Server: ntp.pagasa.dost.gov.ph</li> <li>Update now</li> <li>The clock was successfully synchronized with ntp.pagasa.dost.gov.ph on 5/24/2013 at 10:44 AM.</li> </ul>                                                                                                    |
|   | <ul> <li>Date and Time</li> <li>☑ Internet Time Settings</li> <li>✓ Configure Internet time settings:</li> <li>☑ Synchronize with an Internet time server</li> <li>Server: ntp.pagasa.dost.gov.ph</li> <li>✓ Update now</li> <li>The clock was successfully synchronized with ntp.pagasa.dost.gov.ph on 5/24/2013 at 10:44 AM.</li> <li>OK Cancel</li> </ul>                                                                                       |
|   | <ul> <li>Date and Time</li> <li>☑ Internet Time Settings</li> <li>✓ Configure Internet time settings:</li> <li>☑ Synchronize with an Internet time server</li> <li>Server: ntp.pagasa.dost.gov.ph </li> <li>Update now</li> <li>The clock was successfully synchronized with ntp.pagasa.dost.gov.ph on 5/24/2013 at 10:44 AM.</li> <li>OK Cancel</li> </ul>                                                                                        |
|   | <ul> <li>Date and Time</li> <li>Internet Time Settings</li> <li>Configure Internet time settings:</li> <li>✓ Synchronize with an Internet time server</li> <li>Server: ntp.pagasa.dost.gov.ph 	 Update now</li> <li>The clock was successfully synchronized with ntp.pagasa.dost.gov.ph on 5/24/2013 at 10:44 AM.</li> <li>OK Cancel</li> </ul>                                                                                                    |
|   | Date and Time          Internet Time Settings       X         Configure Internet time settings:       ✓         Synchronize with an Internet time server       Server:         Server:       ntp.pagasa.dost.gov.ph       ✓         Update now       The clock was successfully synchronized with ntp.pagasa.dost.gov.ph on 5/24/2013 at 10:44 AM.       OK         OK       Cancel                                                                |
|   | Date and Time          Internet Time Settings       X         Configure Internet time settings:       Synchronize with an Internet time server         Server:       ntp.pagasa.dost.gov.ph         The clock was successfully synchronized with ntp.pagasa.dost.gov.ph on 5/24/2013 at 10:44 AM.         OK       Cancel                                                                                                    |
|   | Date and Time          Internet Time Settings       X         Configure Internet time settings:       Synchronize with an Internet time server         Server:       ntp.pagasa.dost.gov.ph       Update now         The clock was successfully synchronized with ntp.pagasa.dost.gov.ph on 5/24/2013 at 10:44 AM.       OK       Cancel         What is Internet time synchronization?       OK       Cancel       Internet time synchronization? |

**NOTE:** If you notice that after synching, your computer clock didn't match the PhST, just keep on refreshing until it finally synched with PhST. It is normal at the beginning, because it will take time to load a page. Refresh it at least three times (3x) until it displayed the correct PhST.